## Creating Restaurant Report Groups in HME CLOUD®

HME CLOUD makes it easier to manage restaurants in your CLOUD account by enabling you to group and organize them into Report Groups. The feature organizes your restaurants into tiered groups to match the structure of your organization. This allows for easier management of reporting and user access.

### **Grouping Restaurants into Report Groups**

- You can create and name groups for your restaurants based on any criteria, such as lane type or region.
- You may also create smaller groupings of restaurants, known as **subgroups**, that belong to larger groups.
- For example, restaurants may be grouped into **Districts** and sub-grouped into **Regions**.
- Report Group structures are limited to 4 levels.

HOSPITALITY & SPECIALTY COMMUNICATIONS

In this example, we will create a Report Group structure that consists of the following groups and subgroups:

- District Manager
- Area Manager
- Individual Store Managers

#### How to Organize Restaurants into Report Groups

- 1. **Log on** to your HME CLOUD Account.
- Click the SETTINGS link on the main navigation bar, or click the Stores link on the Quick Links section.
   Note: Only Account Owners and users granted permission may create Report Groups.

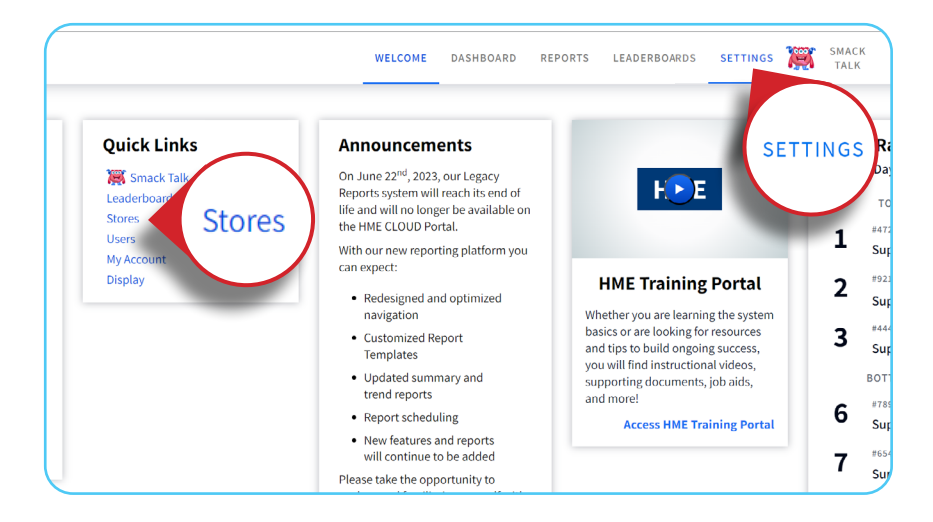

3. Click on Manage Report Groups to go to the Manage Report Groups page.

| MECLOU     | D*                    |                            |                | WELCOME            | DASHBOARD       | REPORTS      | LEADERB    |
|------------|-----------------------|----------------------------|----------------|--------------------|-----------------|--------------|------------|
| STORES     | USERS ROLES           | DISPLAY LOCK DEV           | ICE SETTINGS   | SETTINGS SNAPSHOTS | APPLY DEVICE SE | TTINGS       |            |
| Stores     | SEARCH FOR<br>Store # | ✓ Q type a St              | tore #         | Search             | Manage Re       | eport Groups | 2          |
| STORE INFO | ORMATION              |                            |                |                    |                 |              |            |
| BRAND      | STORE #               | STORE NAME                 | STORE ADDRESS  | CITY, STATE        | LEADERBOAR      | D REF        | ORT GROUP  |
| HME        | 6543                  | Super Sandwich -<br>Vista  | 123 Main St    | Vista, TO          | HMEats'         | Mig          | uel Ramire |
| НМЕ        | 012345                | Super Sandwich -<br>Bloom  | 1234 Lily Dw.  | Bloom, SI          | HME Eats        | Sou          | ıth        |
| НМЕ        | 4444                  | Super Sandwich -<br>Carone | 58933 Bonita ( | Cle. Carone, PN    | HME Eats        | Lau          | iren Huong |
| HME        | 8996                  | Super Sandwich -           | 1212 Faraday   | Carlsbad, CA       | HME Eats        |              |            |

4. Type in the search field to look for the store name, store number or group name. Select the **Add New Group** button. **Note:** Groups may be divided into **subgroups**.

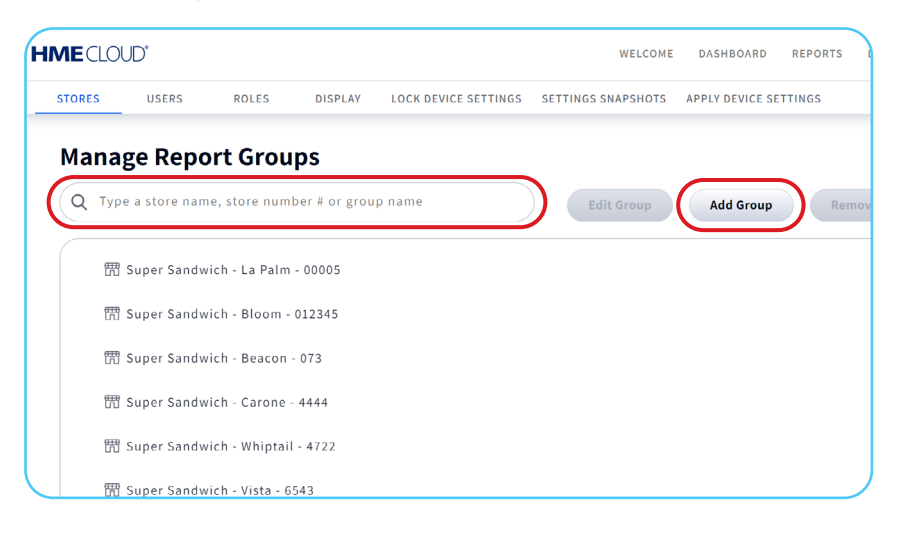

5. Enter the new store manager or group name in the **Group Name** field, then click **Save**.

In this example, **Store Managers** are the base tier of the hierarchy, managing individual stores. A green success notification will appear.

Note: Repeat this process until all the individual Store Managers are assigned to their corresponding stores.

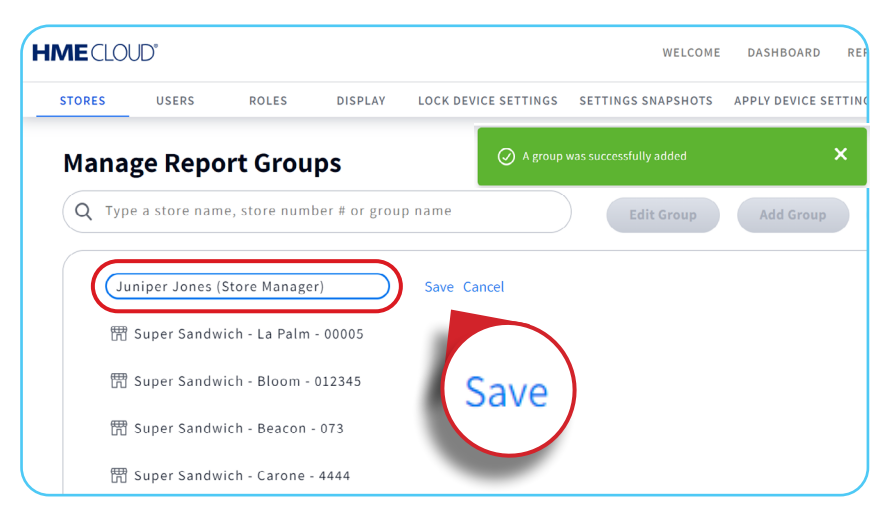

From the Groups/ Stores list, select the store(s) to asign to the Store Manager. Then click Move.
 Note: The selected store will be highlighted in blue. Make sure only the stores you want to group are selected.

|       | 50             |                |               |                 |           | WELCOME          | DASHDUARD       | KEP ORTS | LEADERBOARDS | Move |
|-------|----------------|----------------|---------------|-----------------|-----------|------------------|-----------------|----------|--------------|------|
| TORES | USERS          | ROLES          | DISPLAY       | LOCK DEVICE SET | TINGS SET | TTINGS SNAPSHOTS | APPLY DEVICE SE | TTINGS   |              |      |
| Mana  | ge Repo        | rt Grou        | ps            |                 |           |                  |                 |          |              |      |
| Q Тур | e a store name | , store numl   | oer # or grou | p name          |           | Edit Group       | Add Group       | Rem      | Nove         |      |
|       | Juniper Jone   | s              |               |                 |           |                  |                 |          |              |      |
| m     | Super Sandwi   | ch - La Palm   | - 00005       |                 |           |                  |                 |          |              |      |
| R     | Super Sandwi   | ch - Bloom -   | 012345        |                 |           |                  |                 |          |              |      |
| Ħ     | Super Sandwi   | ch - Beacon -  | 073           |                 |           |                  |                 |          |              |      |
| Ē     | Super Sandwi   | ch - Carone -  | 4444          |                 |           |                  |                 |          |              |      |
| Ħ     | Super Sandwi   | ch - Whiptail  | - 4722        |                 |           |                  |                 |          |              |      |
| 雷     | Super Sandwi   | ch - Vista - 6 | 543           |                 |           |                  |                 |          |              |      |

- 7. The **Move** box will open. Begin typing the name of the Store Manager or Group where you would like to assign the restaurant. A drop down list of available group names will pop up. Make your selection from the list.
- 8. Review your selection then, click **Move**. A green success notification will appear.

| STORES USERS ROLES DISPL                                                                                  | Move                                   | >                             | <                                |
|----------------------------------------------------------------------------------------------------|----------------------------------------|-------------------------------|----------------------------------|
| Manage Report Groups                                                                                      | Selected                               | То                            |                                  |
| Q Type a store name, store number # or                                                                    | छि<br>Super Sandwich - La Palm - 00005 | Q iun<br>Suggestions          | EXPORT<br>Export in CSV V Export |
| 郡 Super Sandwich - La Palm - 00005<br>郡 Super Sandwich - Beacon - 073<br>郡 Super Sandwich - Carone - 4444 |                                        | Juniper Jones (Store Manager) | IMPORT Choose file               |
| 謂 Super Sandwich - Whiptail - 4722.<br>謂 Super Sandwich - Vista - 6543                                    |                                        |                               | Upload File                      |
| 聞 Super Sandwich - Mayo - 7658<br>聞 Super Sandwich - Norma - 7896                                         |                                        |                               |                                  |
| M Saher sauciacus - c'auzono - saan                                                                       |                                        | Cancel                        |                                  |

9. Once saved, you will be taken back to the **Manage Report Groups** page. Repeat the process for all of the stores.

**Note:** The newly created Group Folder will now have a chevron. Click on the ">" symbol to expand the group to see which stores are contained within that group.

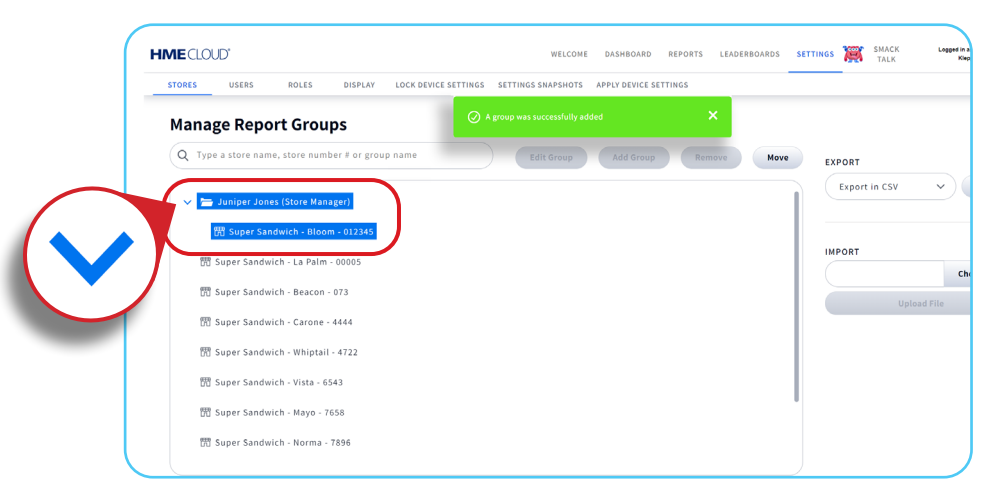

### **Creating a 2nd level Group**

Please note: this is an example of a **2nd level** group. In this case, the Area Manager is on the 2nd level and oversees three individual store Managers.

|                 |              |               |               | LOCK DEVICE SETTINGS | SETTING | SS SNAPSHOTS | APPLY | DEVICE SETTI | NGS |
|-----------------|--------------|---------------|---------------|----------------------|---------|--------------|-------|--------------|-----|
| lanage          | e Repo       | ort Grou      | ps            |                      |         |              |       |              |     |
| <b>Q</b> Type a | a store name | e, store numb | er # or group | name                 |         | Edit Group   |       | Add Group    | Rem |

1. Click to highlight the stores you wish to assign to an Area Manager, then click the **Move** button.

| <b>NE</b> CLO | UD"            |                 |               |                     |                 |           | WELCOME          | DASHBOARD | REPORTS | Move |
|---------------|----------------|-----------------|---------------|---------------------|-----------------|-----------|------------------|-----------|---------|------|
| STORES        | USERS          | ROLES           | DISPLAY       | LOCK DEVICE SETTING | S SETTINGS SNAF | SHOTS APP | PLY DEVICE SETTI | NGS       |         |      |
| Mana          | ige Repo       | rt Grou         | ps            |                     |                 |           |                  |           |         |      |
| Q Тур         | oe a store nam | e, store numl   | ber # or grou | p name              | Ed              | it Group  | Add Group        | Remov     | Move    |      |
|               | - Judge Holde  | n (District Ma  | nager)        |                     |                 |           |                  |           |         |      |
|               | Bront Ga       | lord (Aroa Ma   | inager)       |                     |                 |           |                  |           |         |      |
| Ť             |                | mith (Store )   | (apager)      |                     |                 |           |                  |           |         |      |
|               |                | sintin (store i | wanager)      |                     |                 |           |                  |           |         |      |
|               | > 🛅 Jamie      | Delacruz (Sto   | ore Manager)  |                     |                 |           |                  |           |         |      |
|               | > 🛅 Jean C     | laude Cemba     | lo (Store Mai | nager)              |                 |           |                  |           |         |      |
| >             | D Quinn Leo    | lerc (Area Ma   | inager)       |                     |                 |           |                  |           |         |      |
| >             | 🗀 Simone G     | ulliver (Area   | Manager)      |                     |                 |           |                  |           |         |      |
|               |                |                 |               |                     |                 |           |                  |           |         |      |

3. In the **To** window, start typing the name of the Area Manager. The name will auto-populate. Select the Area Manager's name and then click **Move.** 

| HBOARD REPORTS LEADERBOARDS SETTINGS 🎇 SMACK Logged in as Jord |
|----------------------------------------------------------------|
| ×                                                              |
|                                                                |
| aylord (Area Manager) PORT                                     |
| you are about to move<br>;lord (Area Manager)                  |
|                                                                |
| PORT Choose file                                               |
| Upload File                                                    |
|                                                                |
|                                                                |
|                                                                |
| Move                                                           |
|                                                                |
|                                                                |
|                                                                |
| Cancel Move                                                    |
| ervices                                                        |

# 2. Using the same steps, add the **Area Manager** groups as subgroups to the next level in the **Report Group**, which in this example is **District Manager**.

Note: You will see that **District Manager** is at the top level of the Reporting Group, when expanded.

| STORES     | USERS                                              | ROLES                                                              | DISPLAY                                            | LOCK DEVICE SETTINGS | SETTINGS SNAPS | нотя    | APPLY DE | VICE SETTIN | IGS |
|------------|----------------------------------------------------|--------------------------------------------------------------------|----------------------------------------------------|----------------------|----------------|---------|----------|-------------|-----|
| Mana       | ge Repo                                            | ort Grou                                                           | ps                                                 |                      |                |         |          |             |     |
| Q Тур      | e a store nam                                      | ie, store numl                                                     | ber # or group                                     | name                 | Edit           | t Group | A        | Add Group   | Rer |
| <b>~</b> □ | Judge Holde                                        | n (District Ma                                                     | inager)                                            |                      |                |         |          |             |     |
|            | → Judge Holde<br>→ Brent Gay<br>→  → Chris         | n (District Ma<br>ylord (Area Ma<br>Smith (Store I                 | nnager)<br>anager)<br>Manager)                     |                      |                |         |          |             |     |
|            | → Judge Holde<br>→ Brent Gay<br>→ ← Chris<br>冊 Sup | n (District Ma<br>ylord (Area Ma<br>Smith (Store I<br>per Sandwich | inager)<br>anager)<br>Manager)<br>- La Palm - 0001 | 05                   |                |         |          |             |     |

### **Removing a Report Group**

1. Select the group you want to remove, click **Remove** and a confirmation will pop-up.

| HMECLO | UD'           |                  |              |                      |                    | WELCOME             | DASHBOARD | REPORTS | LEADERB |
|--------|---------------|------------------|--------------|----------------------|--------------------|---------------------|-----------|---------|---------|
| STORES | USERS         | ROLES            | DISPLAY      | LOCK DEVICE SETTINGS | SETTINGS SNAPSHOTS | APPLY DEVICE SETTIM | IGS       |         |         |
| Mana   | ge Repo       | ort Grouj        | os           |                      |                    |                     |           |         |         |
| Q Typ  | e a store nam | e, store numb    | er # or grou | p name               | Edit Group         | Add Group           | Remov     | /e N    | love    |
| ~ 🖻    | Judge Holde   | n (District Mar  | nager)       |                      |                    |                     | _         |         |         |
|        | 🛅 Brent Gay   | /lord (Area Ma   | nager)       |                      |                    |                     |           |         |         |
| >      | 🗋 Quinn Le    | clerc (Area Ma   | nager)       |                      |                    |                     |           |         |         |
| >      | 🗀 Simone G    | iulliver (Area M | lanager)     |                      |                    |                     |           |         |         |
|        |               |                  |              |                      |                    |                     |           |         |         |
|        |               |                  |              |                      |                    |                     |           |         |         |
|        |               |                  |              |                      |                    |                     |           |         |         |
|        |               |                  |              |                      |                    |                     |           |         |         |

2. Click **Remove** to continue.

**Note:** Stores cannot be removed. When a Report Group is removed the stores inside move to the root level.

| (# or group name | Edit Group Add Group Remove Move                                                                                                    | EXPORT        |
|------------------|----------------------------------------------------------------------------------------------------|---------------|
| iger)            |                                                                                                    | Export in CSV |
| ager)            |                                                                                                    |               |
| ager)            |                                                                                                    | IMPORT        |
| inager)          | Whoa, hold on                                                                                                    |               |
|                  | Removing Group will cause all stores and groups<br>associated to be removed as well. Are you sure you<br>want to remove this group? |               |
|                  | Cancel Remove Remove                                                                                                    |               |
|                  |                                                                                                    |               |

### **Viewing Report Groups**

- Once groups are created, the restaurants listed in the **Stores** page will show the different tiers of the hierarchy under the **REPORT GROUP** column.

| itores 🕞         | EARCH FOR V | Q type a Store #          | Search Mana              | ge Hierard<br>REPOR | T GROUP |                                      |
|------------------|-------------|---------------------------|--------------------------|---------------------|---------|--------------------------------------|
| STORE INFORMATIO | ON          |                           |                          | I I I I             |         | $\frown$                             |
| BRAND <b>↑</b>   | STORE #     | STORE NAME                | STORE ADDRESS            | CITY, STATE         | JARD    | REPORT GROUP                         |
| HME              | 6543        | Best Burger - Dallas      | 123 Main St              | Dallas, TX          | Darcey  | Tony Jones (Store Manage             |
| нме              | 4444        | Best Burger - Bonita      | 58933 Bonita Ave.        | Carone, CA          | Darcey  | Miguel Ramirez (Store<br>Manager)    |
| нме              | 7896        | Best Burger - Covington   | 15689 Red Centre Rd.     | Covington, WA       | Darcey  | Michael Bourn (Store<br>Manager)     |
| HME              | 073         | Best Burger - Dawsonville | 73 Bethel Lane           | Dawsonville, GA     | Darcey  | Priyanka Patel (Store<br>Manager)    |
| нме              | 8996        | Best Burger - Mira Mesa   | 21 Mockingbird Lane      | Brighton, CA        | Darcey  | Rondo Hockenstock (Store<br>Manager) |
| нме              | 7658        | Best Burger - Bremerton   | 312 Libra Ct.            | Bremerton, WA       | Darcey  | Sean Whitley (Store<br>Manager)      |
| HME              | 4722        | Best Burger - Bernardo    | 182 S Rancho Santa Fe Rd | San Macros, CA      | Darcey  | Rachael Walker (Store<br>Manager)    |

The store grouping and hierarchy will appear in the **Reports** page and when assigning **Store Access** permissions to new users on the **HME CLOUD**.

| iroups / Stores                    | Date Range        |
|------------------------------------|-------------------|
| District Manager - Julian Townsend | OPTIONS Date Int  |
| Area Manager - Gerry Lopez         |                   |
| 🖉 🗹 Area Manager - Justine LeBeau  | Current Week      |
| 🖻 🗹 Michael Bourn (Store Manager)  |                   |
| 🖻 🗹 Sean Whitley (Store Manager)   | <b>1</b> 3/5/2023 |
| 🗅 🗹 Tim Pegram (Store Manager)     | 3/5/2023          |

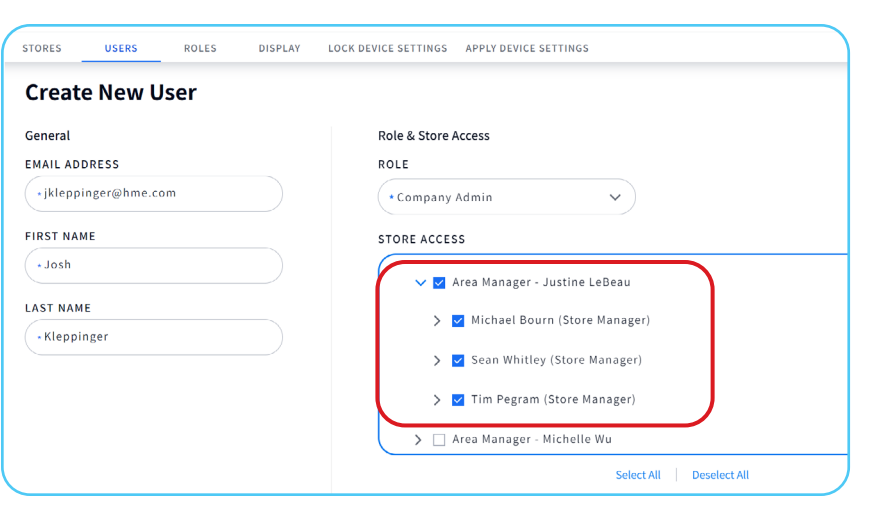

#### For help, call 800.848.4468 (options 1,2, and 3) or email: support@hme.com

#### **HME Training Portal** Find instructional videos, supporting documents, and other guides.

#### www.hme.com/training Scan to Visit >

6 of 6

© 2023 HM Electronics, Inc. The HME logo and product names are trademarks or registered trademarks of HM Electronics, Inc. All rights reserved. 6.12.23

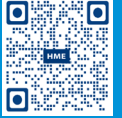